### HANDLEIDING: TICKETS AANKOPEN PLOPSA INDOOR HASSELT

# 1. Volg deze stappen indien je geen GenKids-code hebt. Indien je wel een code hebt → scroll verder naar puntje 2.

#### <u>STAP 1</u>

Klik op volgende link: <u>https://www.genkids.be/nl/nieuws/het-is-weer-zover-genkids-plopsa-indoor-hasselt~qwdnh1v5e5</u>

Klik op BESTELTICKETS

#### <u>STAP 2</u>

Vul het formulier in zoals gevraagd.

Klik daarna op

KOOP TICKETS

#### <u>STAP 3</u>

Je zal worden doorverwezen naar de website van Plopsa, waar links op je scherm een popup verschijnt. Dit kan enkele seconden duren. (Krijg je de Pop-up toch niet te zien? <u>Klik hier</u>)

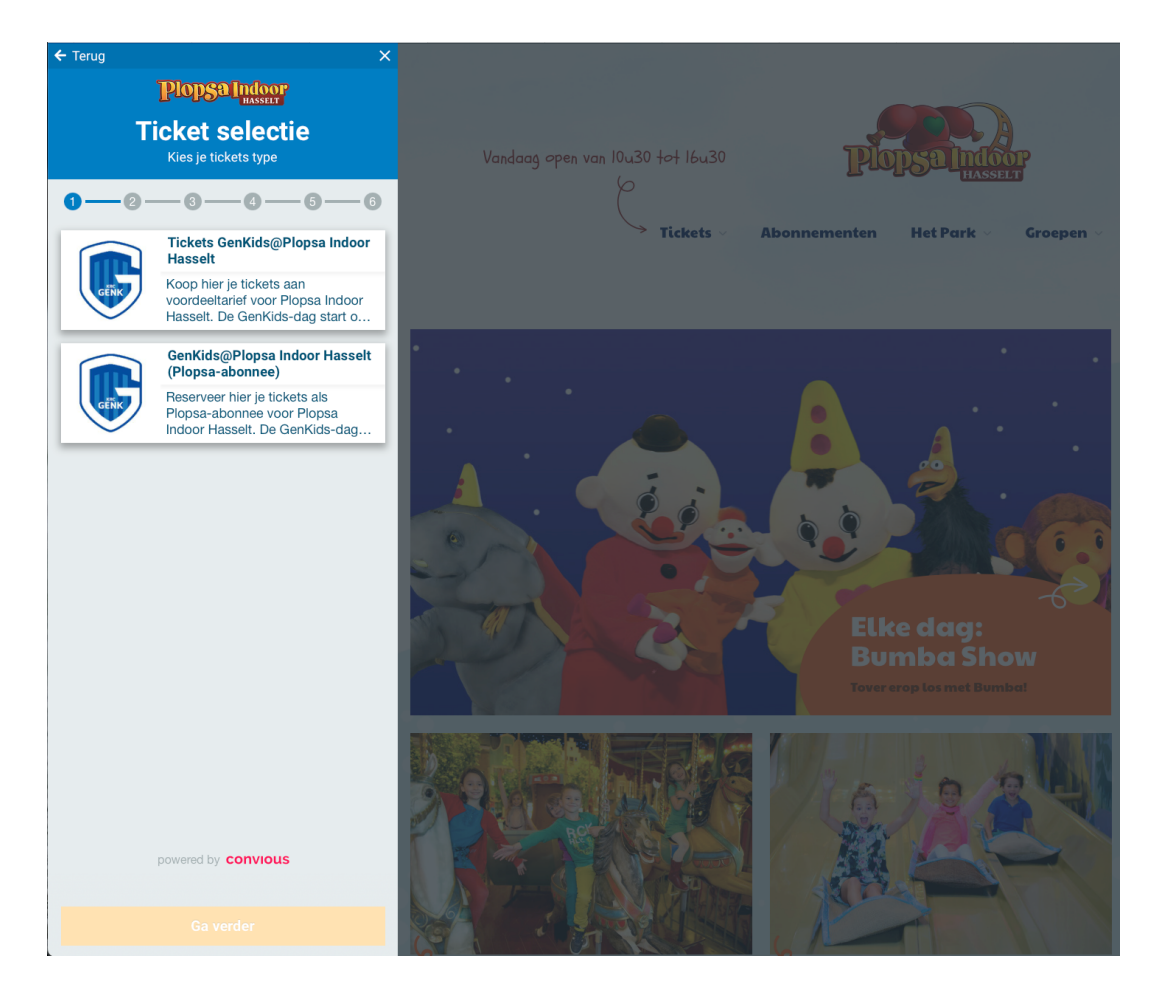

#### <u>STAP 4</u>

- 1. Indien je niet beschikt over een Plopsa Indoor Hasselt-abonnement  $\rightarrow$  Klik op bovenste button
- 2. Indien je wel beschikt over een Plopsa Indoor Hasselt-abonnement  $\rightarrow$  Klik op onderste button

#### <u>STAP 5</u>

Kies de datum: woensdag 22 februari

#### <u>STAP 6</u>

Selecteer het aantal gewenste tickets per categorie:

- 1) Kindje < 85 cm
- 2) Kind jonger of gelijk aan 12 jaar
- 3) Kind/volwassene ouder dan 12 jaar

#### <u>STAP 7</u>

Controleer je bestelling en kies de gewenste betaalmethode. Download je tickets én breng ze mee naar het event! Tot dan!

2. Volg deze stappen indien je slechts één GenKids-code hebt. Scroll verder naar puntje 3 indien je over meerdere codes beschikt.

#### <u>STAP 1</u>

Ga naar GenKids.be en log in met je GenKids-account. Wanneer je bent ingelogd krijg je volgend scherm te zien. Kopieer de code die je vindt in het vakje 'Plopsa Indoor Hasselt'. Deze code heb je nodig wanneer je op de website van Plopsa Indoor je tickets gaat aankopen.

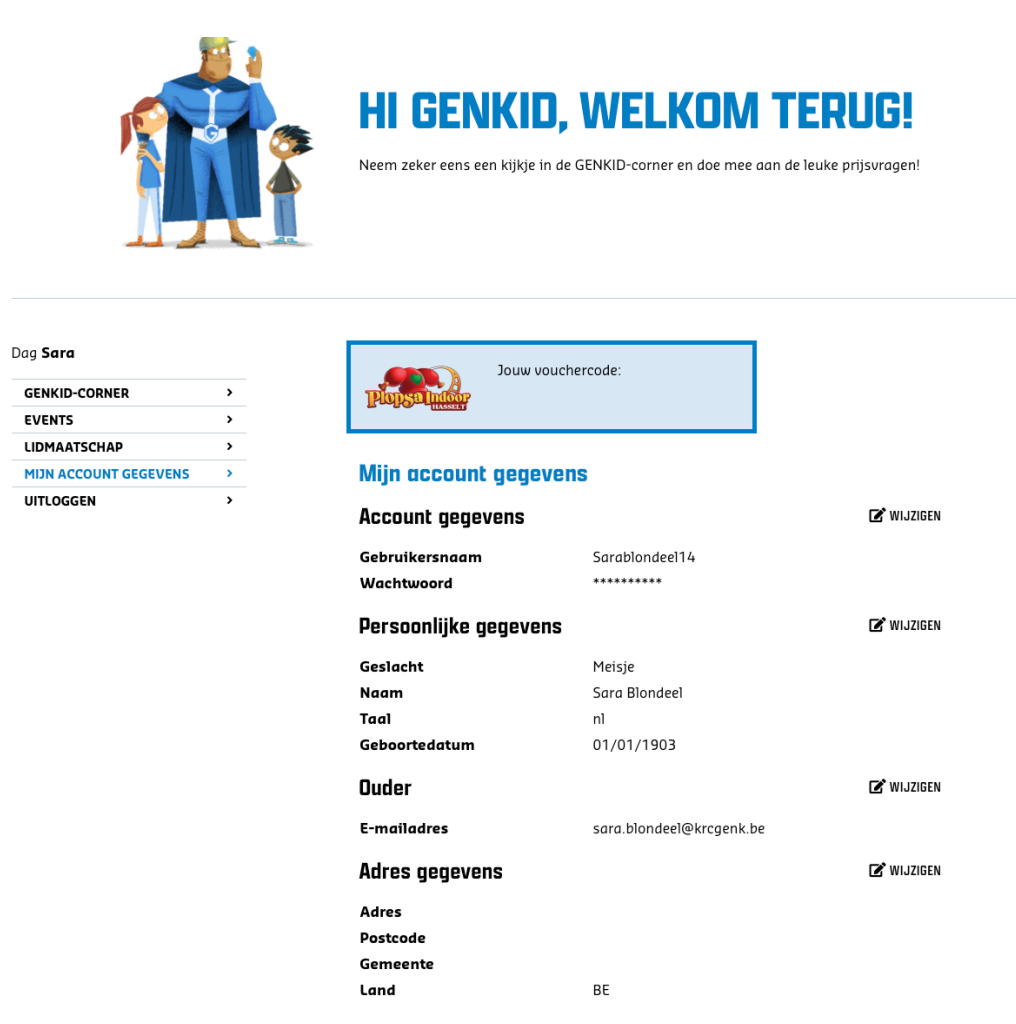

#### <u>STAP 2</u>

Klik op volgende link: <u>https://www.genkids.be/nl/nieuws/het-is-weer-zover-genkids-plopsa-indoor-hasselt~qwdnh1v5e5</u>

Klik op BESTELTICKETS

#### <u>STAP 3</u>

Vul het formulier in zoals gevraagd.

Klik daarna op

KOOP TICKETS

#### <u>STAP 4</u>

Je zal worden doorverwezen naar de website van Plopsa, waar links op je scherm een popup verschijnt. Dit kan enkele seconden duren. (Krijg je de Pop-up toch niet te zien? <u>Klik hier</u>)

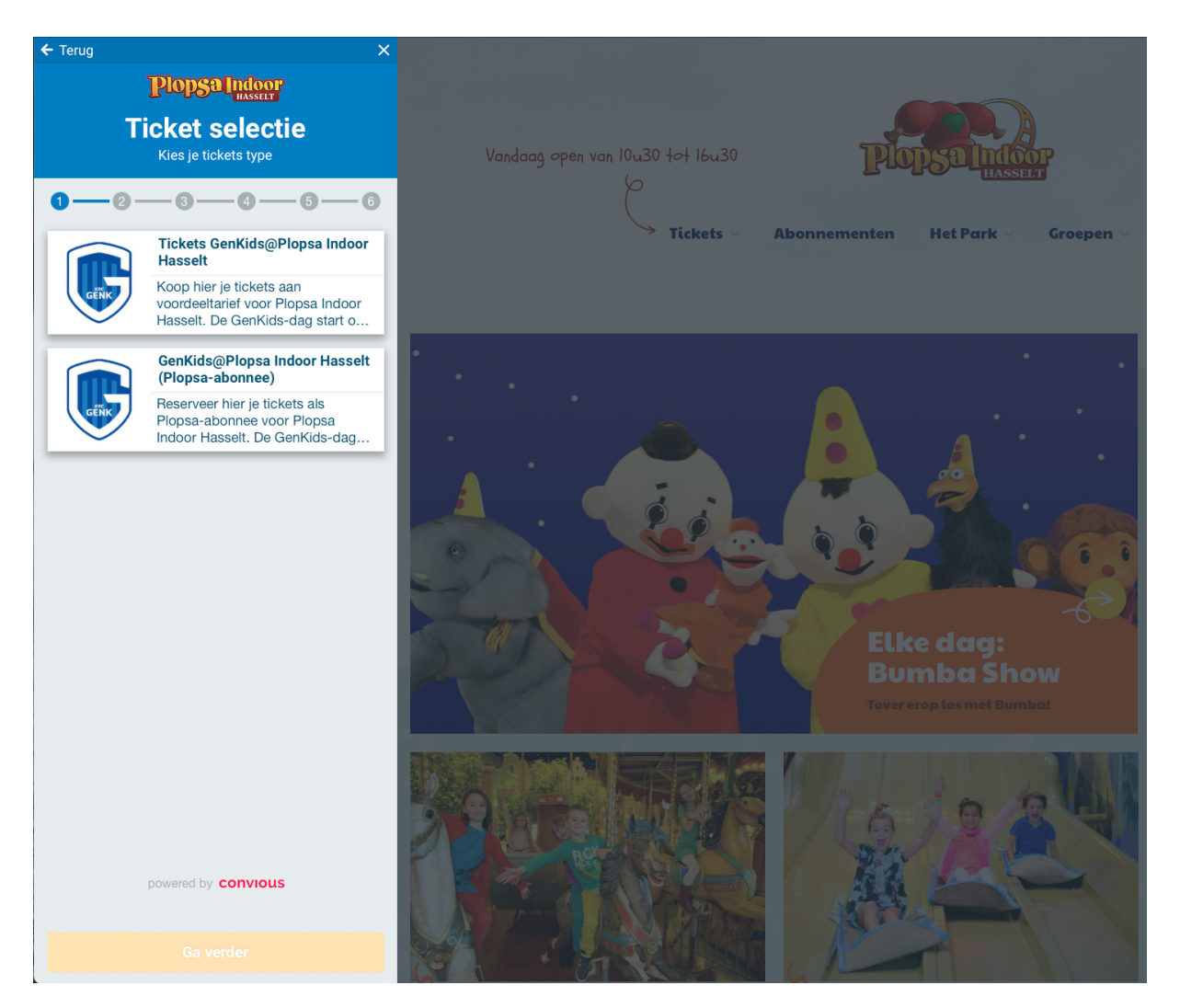

#### <u>STAP 5</u>

- 3. Indien je niet beschikt over een Plopsa Indoor Hasselt-abonnement  $\rightarrow$  Klik op bovenste button
- 4. Indien je wel beschikt over een Plopsa Indoor Hasselt-abonnement  $\rightarrow$  Klik op onderste button

#### <u>STAP 6</u>

Kies de datum: woensdag 22 februari

#### <u>STAP 7</u>

Selecteer het aantal gewenste tickets per categorie:

- 4) Kindje < 85 cm
- 5) Kind jonger of gelijk aan 12 jaar
- 6) Kind/volwassene ouder dan 12 jaar

#### <u>STAP 8</u>

Controleer je bestelling en voeg je unieke vouchercode in. Er zal automatisch een ticket in mindering gebracht worden.

| - Terug                                                                                                    | <b>4</b> 🛒                                                                                                    |
|----------------------------------------------------------------------------------------------------|----------------------------------------------------------------------------------------------------|
| Controleer je b                                                                                                    | estelling                                                                                                    |
| 0-0-0-0                                                                                                    |                                                                                                    |
| Je e-mailadres                                                                                                    |                                                                                                    |
| E-mail je tickets naar                                                                                                    |                                                                                                    |
| We hebben je e-mailadres noo<br>naar je toe te sturen.                                                                                                    |                                                                                                    |
| 2 × Ticket Kinderen (≤ 12 jaar<br>GENKIDS@PLOPSA INDOOR<br>HASSELT<br>Woe - 22 Feb.                                                                                                    | ) – +<br>€55,00<br>€30,00                                                                                                    |
| 2 × Ticket Kinderen (> 12 jaar)<br>en Volwassenen<br>GENKIDS@PLOPSA<br>Woe - 22 Feb.                                                                                                    | )                                                                                                    |
| Voor moor tickot                                                                                                    |                                                                                                    |
| voeg meer ticket                                                                                                    | is toe                                                                                                    |
| antings- of tegoedcode?                                                                                                    | is toe                                                                                                    |
| Voer je waardebon- of kortingso                                                                                                    | code in                                                                                                    |
| Voeg meet door<br>rungs- of tegoedcode?<br>Voer je waardebon- of kortingso<br>Invoeren                                                                                                    | s toe                                                                                                    |
| Voeg need toker                                                                                                    | s toe                                                                                                    |
| Voeg need toket                                                                                                    | s toe<br>code in<br>€110,00                                                                                                    |
| Voeg meet ticket Intings- of tegoedcode? Voer je waardebon- of kortingso Invoeren Subtotaal Je korting                                                                                                    | s toe<br>code in<br>€110,00<br>-€50,00                                                                                                    |
| Voeg meet ticket<br>Artings- of tegoedcode?<br>Voer je waardebon- of kortingso<br>Invoeren<br>Subtotaal<br>Je korting<br>Totaal                                                                                                    | s toe<br>code in<br>€110,00<br>-€50,00<br>€60,00                                                                                                    |
| Voeg meer ricker Voeg meer ricker Voer je waardebon- of kortingsc Invoeren Subtotaal Je korting Totaal Door op "bestellen" te klikken g onze terms en privacy policy en verkoopsvoorwaarden en aankoopvoon parkingtickets voor Plopsa Ir                                                                                                    | s toe<br>code in<br>€110,00<br>-€50,00<br><b>c60,00</b><br>a je akkoord met<br>met de algemene<br>waarden van toegangs-<br>ndoor Hasselt.                                                                      |
| Voeg meet ticket Intings- of tegoedcode? Voer je waardebon- of kortingsc Invoeren Subtotaal Je korting Totaal Door op "bestellen" te klikken g onze terms en privacy policy en verkoopsvoorwaarden en aankooprovor parkingtickets voor Plopsa Ir Indien u tickets op datum aankoopt v herroepingsrecht niet van bepassing. Di niet kunnen terugbetaal | s toe<br>code in<br>€110,00<br>-€50,00<br><b>€60,00</b><br>a je akkoord met<br>met de algemene<br>waarden van toegangs-<br>ndoor Hasselt.<br>ia onze webshop is het<br>it houdt in dat de ze tick<br>d worden. |
| Voer je waardebon- of kortingsc<br>Invoeren<br>Subtotaal<br>Je korting<br>Totaal<br>Door op "bestellen" te kiikken g<br>onze terms en privacy policy en<br>verkoopsvoorwaarden en aankoopvoor<br>parkingtickets voor Plopsa Ir<br>Indien u tickets op datum aankoopt v<br>rerroepingsrecht niet van toepassing. Di<br>niet kunnen terugbetaal         | s toe<br>code in<br>€110,00<br>-€50,00<br><b>€60,00</b><br>a je akkoord met<br>met de algemene<br>waarden van toegangs-<br>ndoor Hasselt.<br>is onze webshop is het<br>it houdt in dat deze tick<br>d worden.  |

## 3. Volg deze stappen indien je meerdere GenKids-codes hebt.

## ! OPGELET !

Je kan op de website van Plopsa Indoor Hasselt maar één vouchercode per bestelling gebruiken. Dit is natuurlijk vervelend indien je over meerdere GenKids-codes beschikt. Hieronder een voorbeeld van hoe je dit kan oplossen.

We gebruiken voor het voorbeeld een fictief gezin met 2 ouders en 2 kinderen die GenKids zijn.

- Je doorloopt stap 1 tot stap 6 zoals deze onder puntje 2 beschreven staan.
- Bij het gewenste aantal tickets selecteer je 2 volwassen tickets en 1 kinderticket.
- 3. Je vult de vouchercode van GenKid 1 in en gaat door naar de betaling.
- 4. Wanneer de bestelling is geplaatst klik je op volgende link: <u>https://www.plopsaindoorhasselt.be/krcgenk</u>
- 5. Bij het gewenste aantal tickets selecteer je nog één kinderticket.
- 6. Je vult de vouchercode van GenKid 2. Je zal zien dat het totaalbedrag op €0 komt te staan. Je plaatst de bestelling.
- 7. Je ontvangt nu 2 mails: een mail met 3 tickets en een mail met 1 ticket. Download alle tickets: klaar!